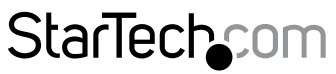

Hard-to-find made easy®

## オーディオおよびUSB 2.0ハブ付き2 ポート USB HDMI KVMスイッチ

SV231HDMIUA

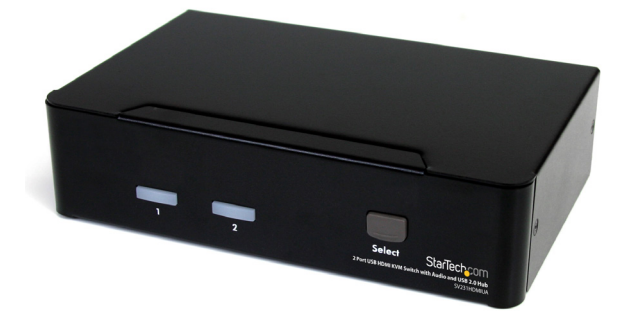

\*実際の製品は写真と異なる場合があります。

DE: Bedienungsanleitung - de.startech.com FR: Guide de l'utilisateur - fr.startech.com ES: Guía del usuario - es.startech.com IT: Guida per l'uso - it.startech.com NL: Gebruiksaanwijzing - nl.startech.com PT: Guia do usuário - pt.startech.com

最新の情報は www.startech.com でご確認ください。

マニュアル改訂日:06/05/2017

#### FCC準拠ステートメント

本製品はFCC規則パート15のBクラスデジタルデバイスに対する制限を遵守しているかを確認する試験にて、その準拠が証明されています。これらの制限は、住居環境に設置された場合に有害な干渉から合理的に保護するために設計されています。本製品は無線周波数エネルギーを発生、使用、放出し、指示に従って取り付けられ、使用されなかった場合は、無線通信に有害な干渉を与える可能性があります。一方、特定の取り付け状況では、干渉が起きないという保証を致しかねます。本製品がラジオやテレビ電波の受信に有害な干渉を発生する場合(干渉の有無は、製品の電源を一度切り、改めて電源を入れることで確認できます)、次のいずれかまたは複数の方法を試すことにより、干渉を是正することをお勧めします:

- 受信アンテナの向きを変えるか、場所を変える。
- 製品と受信アンテナの距離を離す。
- ・ 受信アンテナが接続されているコンセントとは異なる回路を使うコンセントに本製品を 接続する。
- 販売店か実績のあるラジオ/テレビ技術者に問い合わせる。

#### 商標、登録商標、その他法律で保護されている名称やシンボルの使用

本書は第三者企業の商標、登録商標、その他法律で保護されている名称やシンボルを ウェブサイト上で使用する場合がありますが、これらは一切StarTech.comとは関係が ありません。これらの使用は、お客様に製品内容を説明する目的でのみ行われており、 StarTech.comによる当該製品やサービスの保証や、これら第三者企業による本書に記載さ れる商品への保証を意味するものではありません。本書で直接的に肯定する表現があった としても、StarTech.comは、本書で使用されるすべての商標、登録商標、サービスマーク、そ の他法律で保護される名称やシンボルは、それぞれの所有者に帰属することをここに認め ます。

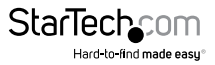

# 目次

| はじめに                                                          | 1                                 |
|---------------------------------------------------------------|-----------------------------------|
| パッケージの内容                                                      | 1                                 |
| 動作環境および使用条件                                                   | 1                                 |
| インストール手順                                                      | 2                                 |
| フロントビュー                                                       | 2                                 |
| リアビュー                                                         | 2                                 |
| ハードウェアインストール手順                                                |                                   |
| ドライバインストール手順                                                  | 4                                 |
|                                                               |                                   |
| 操作                                                            | 4                                 |
| 操作<br>フロントパネル                                                 | <b> 4</b>                         |
| 操作<br>フロントパネル<br>ホットキー制御                                      | <b> 4</b><br>                     |
| <b>操作</b><br>フロントパネル<br>ホットキー制御<br>別のホットキーコマンド                | <b>4</b><br>4<br>5<br>7           |
| <b>操作</b><br>フロントパネル<br>ホットキー制御<br>別のホットキーコマンド<br>主要ホットキーの変更  | <b>4</b><br>                      |
| 操作<br>フロントパネル<br>ホットキー制御<br>別のホットキーコマンド<br>主要ホットキーの変更<br>技術仕様 | 4<br>4<br>5<br>7<br>8<br><b>9</b> |
| 操作                                                            | 4<br>                             |

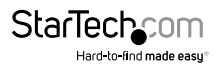

## はじめに

SV231HDMIUA 2ポートUSB HDMI® KVM スイッチは、1台の周辺セット/コンソール (USBキーボード、マウス、モニタ、スピーカ、マイク)を使用して、USBに対応している マルチメディアコンピュータやデバイスのHDMIビデオデバイスをコントロールする ことができます。

高多様性を誇るKVMソリューションで、USB HDMI KVM スイッチは、統合2ポート USB 2.0ハブにより、選択したコンピュータから共有高速USBデバイスへのアクセス を可能にし、USB周辺機器が要らなくなることでコストを削減します。

高品質ビデオ機能を持つHDMI KVM スイッチは、最大HD解像度1920 x 1200 ピクセルまで対応します。本スイッチは、デジタルシグナル通信をケーブルで提供し、 Blu-Rayプレーヤー、ビデオゲームコンソール、HDメディアセンターなど、1つのHDパ ネルを複数のHDMIソースでシェアすることができます。

また、スイッチはオーディオおよびマイクの切り替え機能を備えており、接続している コンピュータ、USBデバイスハブポート、オーディオ/マイクのチャンネルをフロントパ ネル部分のボタンまたはキーボードのホットキーを使用して同時にまたは個々に選 択することができます。

### パッケージの内容

- ・1x2ポートHDMI KVM
- ・ 1x ボム足セット
- 1x 電源アダプタ
- 1x ユーザマニュアル

### 動作環境および使用条件

- HDMIおよびUSB対応コンピュータシステム
- HDMI対応ディスプレイデバイス(モニタ、プロジェクタ、テレビなど)
- 標準型104キーUSB有線キーボード
- ・ 標準型3ボタンUSB有線マウス

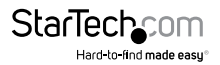

ユーザマニュアル

インストール手順

注意:インストールを開始する前に、本システムに接続されるすべてのデバイスの電 源を切ってください。

接続するすべてのデバイスが適切に接地されていることを確認してください。

蛍光灯、エアコン、電気ノイズを発生させる可能性のある機器から離れた場所にケー ブルを置きます。

USB KVMスイッチを使うと問題が発生する場合は、PCユーザの場合は、次のBIOSセ ットアップを変更する必要があるかもしれません。Macをお使いであれば、その必要 はありません。

- 「HALT ON ERROR(エラーで作業を中断する)」を「ALL BUT KEYBOARD」 (キーボードを除くすべて))に設定します。
- 「PNP AND PCI SETUP (PNPおよびPCIのセットアップ)」で、「PNP OS INSTALLED」 (PNP OSインストール済み)」を「YES(はい)」に、「USB IRO」を「ENABLED(有効)」 にそれぞれ設定します。

システムにより名前が異なる場合があります。これらの設定で更なるアシスタンスが 必要な場合は、システムメーカーまでお問い合わせください。

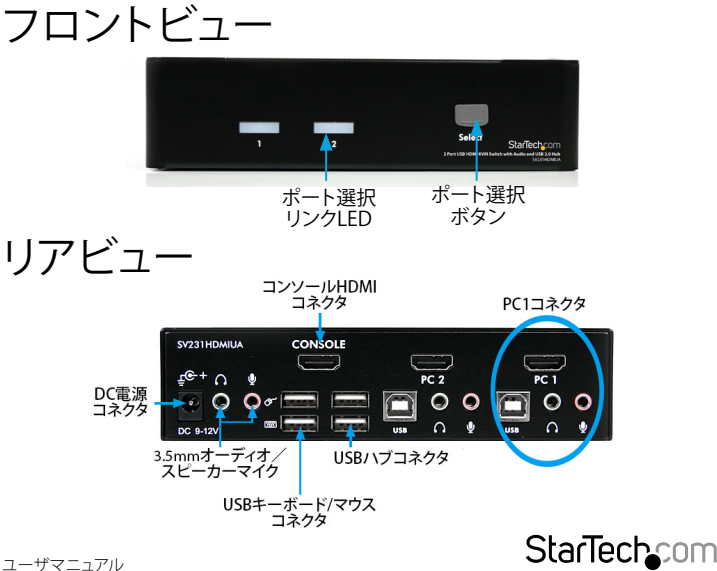

Hard-to-find made easu

## ハードウェアインストール手順

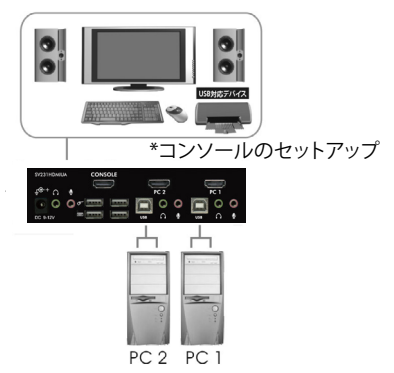

- モニタ/ディスプレイをコンソール側のHDMIコネクタに差し込みます。USB対応 キーボードとUSB対応マウスをKVMスイッチの専用のUSBキーボートおよび マウスポートに差し込みます。
- 2. オス-オスHDMIビデオケーブルを使って、コンピュータのビデオカードのHDMI コネクタをKVMのいずれかのPCポート(PC1など)に接続します。
- USBA-Bタイプケーブルを使って、手順2で使用したPCポートではKVMのUSBポート (Bタイプ、スクエアコネクタ)と、コンピュータ/デバイスのUSBポート(Aタイプ、 フラットコネクタ)を接続します。
- オス-オス3.5mm ミニジャックオーディオケーブルを使って、コンピュータ/デバイスのスピーカーとマイクコネクタを、手順2で使用したPCポートのKVMのスピーカ/マイクポートに接続します。
- 5. KVMスイッチの各PCポート、またはKVMを使いたい各コンピュータ/デバイスで 手順2から4を繰り返します。
- オプション:接続したコンピュータ / デバイス間で供給する他のすべてのUSB対応 周辺機器をコンソール側の空いているUSBハブポートに接続します。
- 7. 壁コンセントに接続されている外付け電源アダプタとKVMスイッチのリアパネルの電源コネクタを接続します。
- まず、コンピュータ / デバイスに電源を入れ、完全に起動するのを待って、キーボ ードやマウスの動きを確かめます。

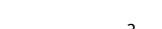

StarTeo

- 9. 正常な動作を確認したら、次のポートに切り替え、そのコンピュータ / デバイスに 電源を入れ、確認作業を行います。
- 10. すべてのコンピュータ/デバイスをKVMスイッチに接続し終わったら、ポートを 自由に切り替えられるようになります。

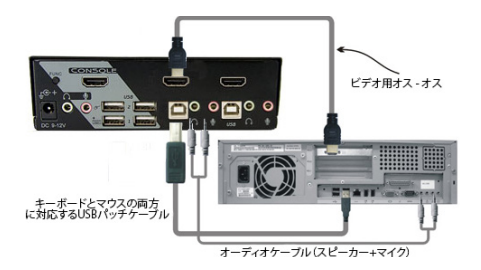

## ドライバインストール手順

キーボードとマウスは、完全にUSB対応しているあらゆるオペレーティングシステム にインストールされている一般的なUSBキーボード / マウスドライバをしようするた め、KVMスイッチのためにドライバをインストールする必要はありません。

## 操作

### フロントパネル

#### ポート選択/リンクLED

接続したコンピュータに電源が入るとLEDが緑色に変わります。また、そのパソコン ポートが選択されると、対応するLEDが赤くなります。

#### ポート選択ボタン

フロントパネルの「選択」ボタンを押すと、KVMスイッチのPCポート間で切り替わり ます。

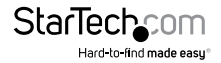

### ホットキー制御

ホットキーコマンドはコンピュータを選択したり、コンピュータスキャンを起動させたりするための短いキーボードシークエンスです。ホットキーシークエンスは左側 <CTRL>を2回押し(0.2秒以内に連続して押してください)、もう1回か2回ボタン操作を行います。正常にホットキーコマンドが操作される度にビルトイントーンジェネレータから高音ビープ音が鳴ります。エラーがある場合は低音で1回鳴ります。キーシークエンスが正しくない場合は、選択したコンピュータに転送されません。

注意:左側<SHIFT>を長押ししながら<NumLock>を2回押し、<SHIFT>を放して、左側<CTRL>を1回押すと、ホットキー機能を有効/無効にできます。

#### コンピュータを選択するには:

#### 左側<CTRL>+左側<CTRL>+<1>

(例:ポート1のコンピュータを選択します。) **左側<CTRL> + 左側<CTRL> + <2>** (例:ポート2のコンピュータを選択します。)

注意:キーボード右側のキーパッドは使用しないでください。

#### オートスキャン

KVMは決められた時間間隔で、電源の入っているコンピュータを自動的に順次スキャンします(以下の「スキャン時間」を参照してください)。

#### オートスキャンを開始するには。

#### 左側<CTRL>+左側<CTRL>+<F1>

オートスキャンモードを中断するには、左側<CTRL>を2回押します。 注意:オートスキャンが何らかのキーボード操作あるいはマウス操作を検知すると、 操作が停止するまでスキャンを保留します。その後、順番の次にあるコンピュータか らスキャンを再開します。オートスキャン間隔(スキャン速度)の長さは調整可能で す。下記を参照してください。

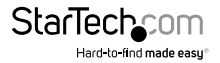

ユーザマニュアル

**手動スキャン**を使うことにより、ユーザは手動で電源の入っているコンピュータ間を 行き来することができます。

#### 左側<Ctrl>+左側<Ctrl>+<F2>

前のまたは次のコンピュータを選択するには、<と向き>または<下向き>矢印キ ーを押します。手動スキャンを中断するには、別のキーを押します。

#### スキャン時間

ユーザは、スキャン所要時間を3秒、8秒、15秒、30秒の中から設定できます。

注意:初期設定ではスキャン時間は3秒に設定されています。

スキャン速度を調整するには、次のコンピュータに切り替える前にスキャン所要時間 を設定します。

#### 左側<Ctrl>+左側<Ctrl>+<F3>

KVMスイッチは、スキャン所要時間3秒、8秒、15秒、30秒に対応して、それぞれ1~4回 ビープ音を鳴らします。

#### オーディオロック

オーディオロックには次の2つのオプションがあります:オンとオフ。「オン」を設定す ると、オーディオ選択に続いてコンピュータの選択を行うようになります。「オフ」を設 定すると、既存のポートのオーディオがその他すべてのポートで使用されます。別の コンピュータを操作しながら特定のコンピュータのオーディオ信号を聞きたい場合 に便利です。

#### 左側<Ctrl>+左側<Ctrl>+<F5>

KVMスイッチがオンまたはオフに切り替わるとそれぞれ1回または2回ビープ音を鳴らします。

オーディオが出ているPCポートを現在選択されているポートに変更するには、次の ホットキーを押します。

#### 左側<Ctrl>+左側<Ctrl>+<A>

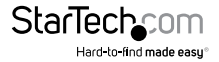

### 別のホットキーコマンド

左側<Ctrl>+左側<Ctrl>ホットキーに加え、2つの別のホットキーシークエンスも 使えます。

次の操作では、左側<Ctrl>を2回押す代わりに<ScrollLock>を2回押すこともできます。

コンピュータを選択するには:

<ScrollLock> + <ScrollLock> + <1>

(例:ポート1のコンピュータを選択します。)

<ScrollLock> + <ScrollLock> + <2>

(例:ポート2のコンピュータを選択します。)

注意:キーボード右側のキーパッドは使用しないでください。

<ScrollLock>のない、あるいはこれをサポートしていないキーボードでは、左側の<CTRL>を押す代わりに、左側<SHIFT>を長押ししながら、<NumLock>を2回押します。

コンピュータを選択するには:

**左側<SHIFT>を長押ししながら<NumLock>を2回押します。** それからくSHIFT>を放し、<1>を押します (例:ポート1でコンピュータを選択します。)

**左側<SHIFT>を長押ししながら<NumLock>を2回押します。 それから<SHIFT>を放し、<2>を押します** (例:ポート2でコンピュータを選択します。)

注意:キーボード右側のキーパッドは使用しないでください。

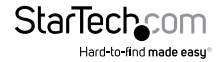

### 主要ホットキーの変更

初期設定では主要ホットキーシークエンスは、左側の<CTRL>キーを連続して2回押 します(つまり、左側の<CTRL>+<CTRL>)これは、コピー&ペーストなどの機能で 左側の<CTRL>を使用することにより発生しうる意図しないアクティベーションを防 ぐため、右側の<CTRL>キーを使用するように変更することもできます。

主要ホットキーシークエンスを右側<CTRL>に変更するには。

#### 左側<CTRL> + 左側<CTRL> + <ALT>を押したまま右側<CTRL>

左側<CTRL>を押す必要のあったすべてのホットキーコマンドが、右側<CTRL>を 押すように変更されます。

主要ホットキーシークエンスを左側<CTRL>に戻すには。

#### 右側<CTRL>+右側<CTRL>+<ALT>を押したまま左側<CTRL>

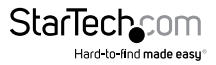

## 技術仕様

| ポート数                  | 2                                 |
|-----------------------|-----------------------------------|
| コンピュータコネクタ<br>(ポートごと) | 1 x HDMI                          |
|                       | 1 x USB Bタイプ                      |
|                       | 2 x 3.5mmミニジャック                   |
| コンソールコネクタ             | 1 x HDMI                          |
|                       | 4 x USB Aタイプ                      |
|                       | 2 x 3.5mmミニジャック                   |
| 最大表示解像度               | 1920x1200                         |
| DDC2Bサポート             | あり                                |
| オーディオサポート             | あり                                |
| ディスプレイ画面              | なし                                |
| カスケード可否               | なし                                |
| 切り替えモード               | フロントパネルのボタン、ホットキー                 |
| 電源アダプタ                | 9-12VDC、1.5A、タイプNプラグ<br>センターポジティブ |
| エンクロージャ材質             | 金属製                               |
| 外形寸法(幅x高さx奥行き)        | 160.8mm x 40.0mm x 100.0mm        |
| 重量                    | 800g                              |

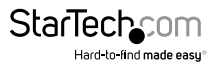

## 技術サポート

StarTech.comの永久無料技術サポートは、当社が業界屈指のソリューションを提供 するという企業理念において不可欠な部分を構成しています。お使いの製品につい てヘルプが必要な場合は、www.startech.com/support までアクセスしてください。 当社では、お客様をサポートするためにオンラインツール、マニュアル、ダウンロード 可能資料をご用意しています。

ドライバやソフトウェアに関する最新情報は www.startech.com/downloads でご確認ください

## 保証に関する情報

本製品は3年間保証が付いています。

また、StarTech.comは、資材や製造工程での欠陥に起因する商品を、新品購入日から、記載されている期間保証します。この期間中、これら商品は修理のために返品されるか、当社の裁量にて相当品と交換いたします。保証で適用されるのは、部品代と人件費のみです。StarTech.comは商品の誤用、乱雑な取り扱い、改造、その他通常の摩耗や破損に起因する欠陥や損傷に対して保証いたしかねます。

#### 責任制限

StarTech.com Ltd. やStarTech.com USA LLP(またはその役員、幹部、従業員、または 代理人)は、商品の使用に起因または関連するいかなる損害(直接的、間接的、特別、 懲罰的、偶発的、派生的、その他を問わず)、利益損失、事業機会損失、金銭的損失に 対し、当該商品に対して支払われた金額を超えた一切の責任を負いかねます。一部 の州では、偶発的または派生的損害に対する免責または限定的保証を認めていませ ん。これらの法律が適用される場合は、本書に記載される責任制限や免責規定が適 用されない場合があります。

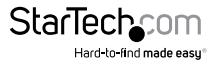

# StarTechcom

Hard-to-find made easy®

見つけにくい製品が簡単に見つかります。StarTech.comでは、これが企業理念です。 それは、お客様へのお約束です。

StarTech.comは、お客様が必要とするあらゆる接続用パーツを取り揃えたワンストップ ショップです。最新技術からレガシー製品、そしてこれらの新旧デパイスを一緒に使う ためのあらゆるパーツ。当社はお客様のソリューションを接続するパーツを見つけるお 手伝いをしています。

当社はお客様が必要なパーツを見つけるのを助け、世界中どこでも素早く配送します。 当社の技術アドバイザーまでご連絡いただくか、当社のウェブサイトまでアクセスして いただくだけで、お客様が必要としている製品をすぐに提示します。

StarTech.comが提供しているすべての製品に関する詳細な情報は www.startech.com までアクセスでご確認ください。ウェブサイトだけの便利なツールをお使いいただけます。

StarTech.comは接続や技術パーツのISO 9001認証メーカです。StarTech.comは1985年 に創立し、米国、カナダ、イギリス、台湾に拠点を構え、世界中の市場でサービスを提供し ています。